# Índice

| Atı<br>De | ualização dos drivers e firmware do<br>Il ControlVault1 |   |
|-----------|---------------------------------------------------------|---|
| D         | ownload dos drivers mais recentes                       | 2 |
| In        | stalação do driver do Dell ControlVault                 | 5 |
| Ve        | erificação da instalação de drivers                     | 3 |
| In        | stalação do firmware do Dell ControlVault               | 3 |

## Atualização dos drivers e firmware do Dell ControlVault

- Os drivers e firmware do Dell ControlVault instalados de fábrica nos computadores Dell estão desatualizados e precisam ser atualizados. Siga o procedimento adiante e na ordem em que ele é apresentado.
- Se uma mensagem de erro for mostrada durante a instalação do DDP | EE ou do DDP | ESS solicitando que você saia do instalador para atualizar os drivers do Dell ControlVault, você pode desconsiderar completamente essa mensagem para continuar a instalação do DDP | EE ou do DDP | ESS. Os drivers (e firmware) do Dell ControlVault podem ser atualizados após a instalação do DDP | EE ou do DDP | ESS ser concluída.

## Download dos drivers mais recentes

1 Vá para www.support.dell.com.

| Contact IIr                                                                        | Bree                                                  | niar Lonia                                           |
|------------------------------------------------------------------------------------|-------------------------------------------------------|------------------------------------------------------|
| Contact US                                                                         | Pren                                                  | mer Login                                            |
| Shop Support Community                                                             | My Account 🦙                                          | What can we help you find? Search                    |
| V Order Status I Feedback                                                          |                                                       |                                                      |
| 會 > Support                                                                        |                                                       |                                                      |
|                                                                                    |                                                       | Cat to know 📰 Werkers 10                             |
|                                                                                    | Support                                               | Get to know windows to                               |
|                                                                                    | Support                                               |                                                      |
| 1 Y 1 Y 1 Y 1 Y 1 Y 1                                                              |                                                       | بحوير ونعونه ونعاوتها                                |
| Product support                                                                    | Top resources                                         | Orders & support requests                            |
| Support for your product-drivers, diagnostics,                                     | Identify and resolve issues quickly with a variety of | Check the status of your orders and support requests |
| manuals, parts, warranty information and more.                                     | troubleshooting tools and resources.                  | and find answers to common questions.                |
| $\sim$                                                                             | $\sim$                                                | $\sim$                                               |
| DXXXXXXXXXX                                                                        | kokoxoxoxok                                           | BARAKOKOKOK                                          |
| Draduct support                                                                    |                                                       |                                                      |
| Product support                                                                    |                                                       |                                                      |
| Getting started with your Dell product                                             |                                                       |                                                      |
| startes maryes set product                                                         |                                                       |                                                      |
| Our tutorials will help you get set up, connect to the<br>Get set up and connected | internet, create a Dell account, and more.            |                                                      |
|                                                                                    |                                                       |                                                      |
|                                                                                    |                                                       |                                                      |

Selecione o modelo do seu computador.

| Product support                                     | Тор                                 | o resources                                                                       | Orders & support requests                    |   |
|-----------------------------------------------------|-------------------------------------|-----------------------------------------------------------------------------------|----------------------------------------------|---|
| Identify the product you need to suppo              | ort                                 |                                                                                   |                                              |   |
| Auto-detect your product.                           | Enter a Servic<br>Service Code.     | e Tag or Express                                                                  | Browse for a product.                        |   |
|                                                     | ABCD123 or 123456                   | 57890 Submit                                                                      |                                              |   |
|                                                     |                                     | oth product IDs are located on the<br>ick or bottom of your device. See<br>stails | O View products                              | ľ |
| Select a product                                    |                                     |                                                                                   |                                              |   |
| Desktops & All-in-Ones                              | aptops                              | Servers, Storage, & Netw                                                          | orking Tablets & Mobile Devices              |   |
| Monitors & Projectors E                             | lectronics & Accessories            | Printers                                                                          | Software & Security                          |   |
| Have a Dell Account? Select from a list of your     | products.                           |                                                                                   |                                              |   |
| Top resources                                       |                                     |                                                                                   |                                              |   |
| Online diagnostics                                  | Help by topic                       |                                                                                   |                                              |   |
| We can fix your Windows-based device or send yo     | u Find answers to you               | ar technology questions with our co                                               | ollection of articles, videos and tutorials. |   |
| representative parts in Just minutes. Running the d | <ul> <li>No power, no PO</li> </ul> | ST, no boot and no video                                                          | <ul> <li>Getting started</li> </ul>          |   |

3 Selecione Drivers e downloads.

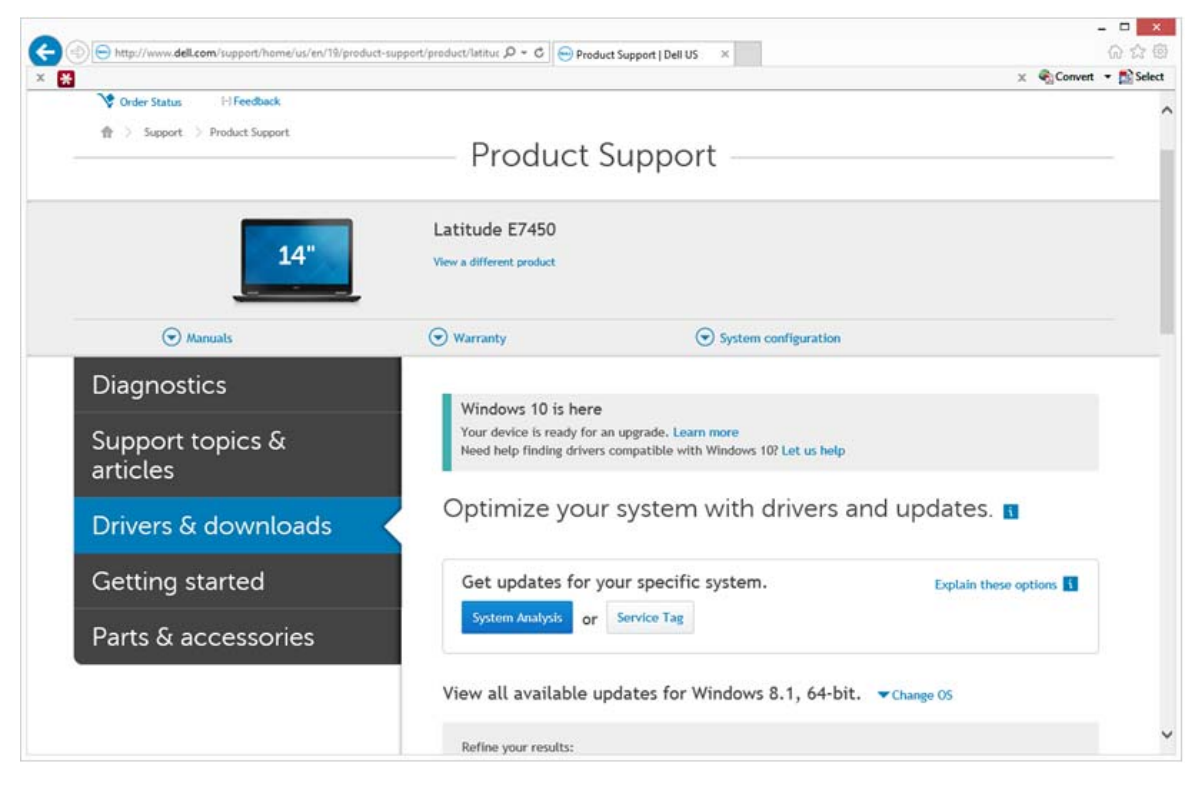

4 Selecione o sistema operacional do computador de destino.

| Y = Y + they//www.dell.com/support/product/support/product/support/support/su |
|----------------------------------------------------------------------------------------------------|
| Parts & accessories       System Analysis       or       Service Tag         View all available updates for Windows 8.1, 64-bit. A Change 05       BIO5       Ubuntu 12.04         Ubuntu 12.04       Ubuntu 10.04       Windows 10, 32-bit         Windows 7, 32-bit       Windows 8.1, 64-bit       Change 05         Windows 10, 64-bit       Windows 10, 42-bit       Windows 10, 42-bit         Windows 31, 64-bit       Ubuntu 12.04       Ubuntu 12.04         Windows 10, 64-bit       Windows 31, 64-bit       Windows 31, 64-bit         Windows 31, 64-bit       Looking for a different OS? View the list of Dell supported operating systems       Refine your results:         Category       Importance       Wore filters         English ©   Clear all       Clear all                                                                                                    |
| Parts & accessories     View all available updates for Windows 8.1, 64-bit. Change 0S     BIOS   Ubuntu 12.04   Ubuntu 14.04   Windows 10, 32-bit   Windows 7, 32-bit   Windows 7, 64-bit   Doking for a different OS? View the list of Dell supported operating systems     Refine your results:   Category   More filters   English @   Clear all                                                                                                    |
| View all available updates for Windows 8.1, 64-bit. Change 0S BIOS Ubuntu 12.04 Ubuntu 14.04 Windows 10, 32-bit Windows 10, 64-bit Windows 7, 22-bit Windows 7, 22-bit Windows 7, 24-bit Ubuntu 14.04 Windows 8.1, 64-bit Ecoking for a different OS? View the list of Dell supported operating systems Refine your results: Category More filters English ©   Clear all                                                                                                    |
| <ul> <li>BIOS</li> <li>Ubuntu 12.04</li> <li>Ubuntu 14.04</li> <li>Windows 10, 32-bit</li> <li>Windows 7, 32-bit</li> <li>Windows 7, 26-bit</li> <li>Windows 7, 64-bit</li> <li>Windows 8.1, 64-bit</li> <li>Looking for a different OS? View the list of Dell supported operating systems</li> </ul> Refine your results:           Category <ul> <li>Importance</li> <li>More filters</li> </ul> English   I Clear all                                                                                                    |
| <ul> <li>Ubuntu 12.04</li> <li>Ubuntu 14.04</li> <li>Windows 10, 32-bit</li> <li>Windows 7, 32-bit</li> <li>Windows 7, 26-bit</li> <li>Windows 7, 64-bit</li> <li>Windows 8.1, 64-bit</li> <li>Looking for a different OS? View the list of Dell supported operating systems</li> </ul> Refine your results:           Category <ul> <li>Importance</li> <li>More filters</li> </ul> English   I Clear all                                                                                                    |
| Ubuntu 14.04<br>Windows 10, 32-bit<br>Windows 7, 32-bit<br>Windows 7, 32-bit<br>Windows 7, 44-bit<br>Looking for a different OS? View the list of Dell supported operating systems<br>Refine your results:<br>Category • Importance •<br>More filters<br>English ©   Clear all                                                                                                    |
| <ul> <li>Windows 10, 32-bit</li> <li>Windows 7, 32-bit</li> <li>Windows 7, 32-bit</li> <li>Windows 7, 64-bit</li> <li>Windows 8.1, 64-bit</li> <li>Looking for a different OS? View the list of Dell supported operating systems</li> </ul> Refine your results:           Category <ul> <li>Importance</li> <li>More filters</li> </ul> English ©   Clear all                                                                                                    |
| <ul> <li>Windows 10, 64-bit</li> <li>Windows 7, 32-bit</li> <li>Windows 8, 1, 64-bit</li> <li>Windows 8, 1, 64-bit</li> <li>Looking for a different OS? View the list of Dell supported operating systems</li> </ul>                                                                                                    |
| Windows 7, 32-bit     Windows 7, 36-bit     Windows 8,1, 64-bit     Looking for a different OS? View the list of Dell supported operating systems      Refine your results:     Category      More filters      English 	 I Clear all                                                                                                    |
| Windows 7, 64-bit     Windows 8,1, 64-bit Looking for a different OS? View the list of Dell supported operating systems      Refine your results:     Category      Importance      More filters  English      Clear all                                                                                                    |
| Windows 8.1, 94-bit Looking for a different OS? View the list of Dell supported operating systems  Refine your results: Category More filters  English ©   Clear all                                                                                                    |
| Refine your results:<br>Category • Importance •<br>More filters<br>English ©   Clear all                                                                                                    |
| Category • Importance •<br>More filters<br>English •   Clear all                                                                                                    |
| More filters<br>English 😋   Clear all                                                                                                    |
| English 🛛   Clear all                                                                                                    |
|                                                                                                    |
| View by: Category Importance Release date Installation order                                                                                                    |
| Show All   Hide All                                                                                                    |
| Application (2 files)                                                                                                    |
| Audio (1 file)                                                                                                    |
| Seckup and Recovery (1 file)                                                                                                    |

#### **5** Expanda a categoria **Segurança**.

| 2 De http://www.dell.com/cumpat/home/us/co/10 | (ready the support for dust failure Q + C                                                                                                    | ×               |
|-----------------------------------------------|----------------------------------------------------------------------------------------------------|-----------------|
| × ×                                           | x Co                                                                                                    | onvert - Select |
|                                               | Change Management Software Development Kit (2 files)                                                                                                    |                 |
|                                               | Chipset (6 files)                                                                                                    |                 |
|                                               | Dell Data Protection (5 files)                                                                                                    |                 |
|                                               | Modem/Communications (2 files)     ■                                                                                                    |                 |
|                                               | Mouse, Keyboard & Input Devices (2 files)                                                                                                    | _               |
|                                               | Network (10 files)                                                                                                    |                 |
|                                               | Security (2 files)                                                                                                    |                 |
|                                               | Dell ControlVault Firmware View details<br>ControlVault_Setup_2MVJC_A37_ZPE.exe   Hard-Drive (6 MB)<br>Security   Release date 12 Dec 2014   Last Updated 08 May 2015   Recommended |                 |
|                                               | Version 30.7.027.0,A37                                                                                                    |                 |
|                                               | This file will automatically self-install after downloading. Restart required                                                                                                    |                 |
|                                               | 🛃 Download File 📲 Add to download list                                                                                                    |                 |
|                                               | Dell ControlVault Driver View details<br>CV_DRV_Setup_YYV17_A18_64b_ZPE.exe   Hard-Drive (15 MB)<br>Security   Release date 10 Dec 2014   Last Updated 14 May 2015   Recommended    |                 |
|                                               | Version 3.0.00040.30.7.027,A18                                                                                                    |                 |
|                                               | This file will automatically self-install after downloading. Restart required                                                                                                    |                 |
|                                               | 📩 Download File 📑 Add to download list                                                                                                    |                 |
|                                               | Serial ATA (4 files)                                                                                                    |                 |
|                                               | System Utilities (2 files)                                                                                                    |                 |
|                                               | Systems Management (5 files)                                                                                                    |                 |
|                                               | Video (3 files)                                                                                                    |                 |

- 6 Faça o download e salve os drivers do Dell ControlVault.
- 7 Faça o download e salve o firmware do Dell ControlVault.
- 8 Copie os drivers e o firmware nos computadores de destino, se necessário.

## Instalação do driver do Dell ControlVault

1 Navegue até à pasta na qual você fez o download do arquivo de instalação do driver.

| rganize • 📑 Op | en Share with   New folder       |                   |             |           | II.* 🔲 🕴 |
|----------------|----------------------------------|-------------------|-------------|-----------|----------|
| Favorites      | Name *                           | Date modified     | Туре        | Size      |          |
| Desktop        | ControlVault Setup 2MVIC A37 ZPF | 8/27/2015 5:15 AM | Application | 5.702 KB  |          |
| la Downloads   | CV DRV Setup YYV17 A18 64b ZPE   | 8/27/2015 5:16 AM | Application | 15.739 KB |          |
| Recent Places  |                                  |                   |             |           |          |
|                |                                  |                   |             |           |          |
| Libraries      |                                  |                   |             |           |          |
| Documents      |                                  |                   |             |           |          |
| 🛃 Music        |                                  |                   |             |           |          |
| Pictures       |                                  |                   |             |           |          |
| . Videos       |                                  |                   |             |           |          |
| Computer       |                                  |                   |             |           |          |
| 123            |                                  |                   |             |           |          |
| Network        |                                  |                   |             |           |          |
|                |                                  |                   |             |           |          |
|                |                                  |                   |             |           |          |
|                |                                  |                   |             |           |          |
|                |                                  |                   |             |           |          |
|                |                                  |                   |             |           |          |
|                |                                  |                   |             |           |          |
|                |                                  |                   |             |           |          |
|                |                                  |                   |             |           |          |

2 Clique duas vezes no driver do Dell ControlVault para abrir o arquivo executável autoextraível.

DICA: Instale o driver primeiro. O nome de arquivo do driver quando este documento foi criado é ControlVault\_Setup\_2MYJC\_A37\_ZPE.exe.

- 3 Clique em Continuar para começar.
- 4 Clique em Ok para descompactar os arquivos de driver no local padrão em C:\Dell\Drivers\<Nova pasta>.
- 5 Clique em Sim para criar uma nova pasta.
- 6 Clique em Ok quando for mostrada a mensagem de que a descompactação foi bem-sucedida.

7 A pasta que contém os arquivos deve ser mostrada após a extração. Se ela não for mostrada, navegue até à pasta na qual você extraiu os arquivos. Neste caso, a pasta é JW22F.

|                  | and a second second sec |                    |                   |           |       |
|------------------|----------------------------------------------------------------------------------------------------|--------------------|-------------------|-----------|-------|
| Organize • 🎋 Ins | tall   New folder                                                                                                    |                    |                   |           | · · · |
| Favorites        | Name                                                                                                    | Date modified      | Туре              | Size      |       |
| E Desktop        | 1037.mst                                                                                                    | 10/14/2014 4:10 PM | MST File          | 61 KB     |       |
| la Downloads     | 1038.mst                                                                                                    | 10/14/2014 4:10 PM | MST File          | 99 KB     |       |
| S Recent Places  | 1040.mst                                                                                                    | 10/14/2014 4:10 PM | MST File          | 103 KB    |       |
|                  | 1041.mst                                                                                                    | 10/14/2014 4:10 PM | MST File          | 98 KB     |       |
| Libraries        | 1042.mst                                                                                                    | 10/14/2014 4:10 PM | MST File          | 90 KB     |       |
| 3. Documents     | 1043.mst                                                                                                    | 10/14/2014 4:10 PM | MST File          | 99 KB     |       |
| A Music          | 1044.mst                                                                                                    | 10/14/2014 4:10 PM | MST File          | 91 KB     |       |
| Pictures         | 1045.mst                                                                                                    | 10/14/2014 4:10 PM | MST File          | 97 KB     |       |
| E Videos         | 1046.mst                                                                                                    | 10/14/2014 4:10 PM | MST File          | 97 KB     |       |
|                  | 1048.mst                                                                                                    | 10/14/2014 4:10 PM | MST File          | 96 KB     |       |
| Computer         | 1049.mst                                                                                                    | 10/14/2014 4:10 PM | MST File          | 93 KB     |       |
|                  | 1050.mst                                                                                                    | 10/14/2014 4:11 PM | MST File          | 92 KB     |       |
| Network          | 1051.mst                                                                                                    | 10/14/2014 4:11 PM | MST File          | 94 KB     |       |
|                  | 1053.mst                                                                                                    | 10/14/2014 4:10 PM | MST File          | 90 KB     |       |
|                  | 1054.mst                                                                                                    | 10/14/2014 4:11 PM | MST File          | 88 KB     |       |
|                  | 1055.mst                                                                                                    | 10/14/2014 4:10 PM | MST File          | 92 KB     |       |
|                  | 1060.mst                                                                                                    | 10/14/2014 4:11 PM | MST File          | 95 KB     |       |
|                  | _] 2052.mst                                                                                                    | 10/14/2014 4:10 PM | MST File          | 71 KB     |       |
|                  | 2070.mst                                                                                                    | 10/14/2014 4:10 PM | MST File          | 97 KB     |       |
|                  | CVHCI64                                                                                                    | 10/14/2014 4:11 PM | Windows Installer | 16.627 KB |       |
|                  | 🛋 mup                                                                                                    | 10/14/2014 4:14 PM | XML Document      | S KB      |       |
|                  | Readme                                                                                                    | 10/29/2014 5:52 PM | Text Document     | 34 KB     |       |
|                  | Version                                                                                                    | 11/4/2014 1:56 PM  | Text Document     | 1 KB      |       |

- 8 Clique duas vezes em CVHCI64.MSI para abrir o instalador de drivers. [este exemplo é CVHCI64.MSI neste modelo (CVHCI para um computador de 32 bits)].
- 9 Clique em Avançar na tela de Boas-vindas.
- 10 Clique em Avançar para instalar os drivers no local padrão em C:\Program Files\Broadcom Corporation\Broadcom USH Host Components\.
- 11 Selecione a opção Completo e clique em Avançar.
- 12 Clique em Instalar para começar a instalação dos drivers.
- 13 Opcionalmente marque a caixa para mostrar o arquivo de log do instalador. Clique em Concluir para sair do assistente.

## Verificação da instalação de drivers

• O Gerenciador de dispositivos terá um dispositivo Dell ControlVault (e outros dispositivos) dependendo da configuração de hardware e do sistema operacional.

### Instalação do firmware do Dell ControlVault

- 1 Navegue até à pasta na qual você fez o download do arquivo de instalação do firmware.
- 2 Clique duas vezes no firmware do Dell ControlVault para abrir o arquivo executável autoextraível.
- 3 Clique em Continuar para começar.
- 4 Clique em Ok para descompactar os arquivos de driver no local padrão em C:\Dell\Drivers\<Nova pasta>.
- 5 Clique em Sim para criar uma nova pasta.
- 6 Clique em Ok quando for mostrada a mensagem de que a descompactação foi bem-sucedida.

7 A pasta que contém os arquivos deve ser mostrada após a extração. Se ela não for mostrada, navegue até à pasta na qual você extraiu os arquivos. Selecione a pasta de firmware.

| Compe                                                                                                    | and the second second s                                                                                                    | -                                                                                                    |                                                                                                    |                                                                                                    |   | and the second second sec | _        |
|----------------------------------------------------------------------------------------------------|----------------------------------------------------------------------------------------------------|----------------------------------------------------------------------------------------------------|----------------------------------------------------------------------------------------------------|----------------------------------------------------------------------------------------------------|---|----------------------------------------------------------------------------------------------------|----------|
| rganize • 🗔 Ope                                                                                                    | en Include in library   Share with                                                                                                    | New folder                                                                                                    |                                                                                                    |                                                                                                    |   |                                                                                                    |          |
| Favorites                                                                                                    | Name                                                                                                    | Date modified                                                                                                    | Type                                                                                                    | Size                                                                                                    |   |                                                                                                    |          |
| Desktop                                                                                                    | 👢 DOS                                                                                                    | 8/27/2015 5:55 AM                                                                                                    | File folder                                                                                                    |                                                                                                    |   |                                                                                                    |          |
| A Downloads                                                                                                    | 😨 📗 firmware                                                                                                    | 8/27/2015 5:55 AM                                                                                                    | File folder                                                                                                    |                                                                                                    |   |                                                                                                    |          |
| Recent Places                                                                                                    | DOSUPDAT                                                                                                    | 6/27/2011 1:54 PM                                                                                                    | Windows Batch File                                                                                                    | 1 KB                                                                                                    |   |                                                                                                    |          |
| Liberation                                                                                                    | Readme                                                                                                    | 10/29/2014 5:52 PM                                                                                                    | Text Document                                                                                                    | 34 KB                                                                                                    |   |                                                                                                    |          |
| Documents                                                                                                    | C Version                                                                                                    | 11/4/2014 10:47 A.                                                                                                    | Text Document                                                                                                    | 1 KB                                                                                                    |   |                                                                                                    |          |
| Music                                                                                                    |                                                                                                    |                                                                                                    |                                                                                                    |                                                                                                    |   |                                                                                                    |          |
| Pictures                                                                                                    |                                                                                                    |                                                                                                    |                                                                                                    |                                                                                                    |   |                                                                                                    |          |
| Videos                                                                                                    |                                                                                                    |                                                                                                    |                                                                                                    |                                                                                                    |   |                                                                                                    |          |
| Computer                                                                                                    |                                                                                                    |                                                                                                    |                                                                                                    |                                                                                                    |   |                                                                                                    |          |
| computer                                                                                                    |                                                                                                    |                                                                                                    |                                                                                                    |                                                                                                    |   |                                                                                                    |          |
| Network                                                                                                    |                                                                                                    |                                                                                                    |                                                                                                    |                                                                                                    |   |                                                                                                    |          |
|                                                                                                    |                                                                                                    |                                                                                                    |                                                                                                    |                                                                                                    |   |                                                                                                    |          |
|                                                                                                    |                                                                                                    |                                                                                                    |                                                                                                    |                                                                                                    |   |                                                                                                    |          |
|                                                                                                    |                                                                                                    |                                                                                                    |                                                                                                    |                                                                                                    |   |                                                                                                    |          |
|                                                                                                    |                                                                                                    |                                                                                                    |                                                                                                    |                                                                                                    |   |                                                                                                    |          |
|                                                                                                    |                                                                                                    |                                                                                                    |                                                                                                    |                                                                                                    |   |                                                                                                    |          |
|                                                                                                    |                                                                                                    |                                                                                                    |                                                                                                    |                                                                                                    |   |                                                                                                    |          |
| firmware D<br>File folder                                                                                                    | ate modified: 8/27/2015 5:55 AM                                                                                                    |                                                                                                    |                                                                                                    |                                                                                                    |   |                                                                                                    | •        |
| File folder                                                                                                    | ate modified: 8/27/2015 5:55 AM                                                                                                    | • firmware                                                                                                    |                                                                                                    |                                                                                                    |   | • • • Search firmware                                                                                                    | •        |
| Firmware D<br>File folder                                                                                                    | ate modified: 8/27/2015 5:55 AM<br>ater + OS (C) + dell + Drivers + 2MYXC<br>en New folder                                                                                                    | • firmware                                                                                                    |                                                                                                    |                                                                                                    | _ | <ul> <li>I search firmware</li> <li>III •</li> </ul>                                                                                                    |          |
| firmware D<br>File folder                                                                                                    | ate modified: 8/27/2015 5:55 AM<br>ster • OS (C) • dell • Drivers • 2MY/C<br>en New folder<br>Name                                                                                                    | • firmware<br>Date modified                                                                                                    | Туре                                                                                                    | Size                                                                                                    |   | العندية (Search firmusary)<br>التاريخ                                                                                                    |          |
| Firmware p<br>File folder                                                                                                    | ate modified: 8/27/2015 5:55 AM                                                                                                    | firmware     Date modified     2/16/2011 12:07 PM                                                                                                    | Type<br>CFG File                                                                                                    | Size<br>2 KB                                                                                                    |   | <ul> <li>••• ••• Search formware</li> <li>普••</li> </ul>                                                                                                    |          |
| firmware p<br>File folder                                                                                                    | ate modified: 8/27/2015 5:55 AM                                                                                                    | <ul> <li>firmware</li> <li>Date modified<br/>2/16/2011 12:07 PM<br/>2/16/2011 12:07 PM</li> </ul>                                                                                                    | Type<br>CFG File<br>CFG File                                                                                                    | Size<br>2 KB<br>3 KB                                                                                                    |   | fy Search firmware                                                                                                    |          |
| firmware p<br>File folder<br>File folder<br>File folder<br>File folder<br>Operative<br>Favorites<br>Dektop<br>Downloads<br>& Recent Pisces                                                                                                    | ate modified: 8/27/2015 5:55 AM                                                                                                    | Date modified<br>2/16/2011 12:07 PM<br>2/15/2011 12:07 PM<br>3/1/2012 11:29 AM                                                                                                    | Type<br>CfG File<br>CfG File<br>CfG File                                                                                                    | Size<br>2 KB<br>3 KB<br>4 KB                                                                                                    |   | - 4- Search firmware                                                                                                    | a        |
| firmware p<br>File folder<br>File folder<br>File folder<br>Polytop<br>panize © Op<br>Favorites<br>Desktop<br>Downloads<br>Recent Places                                                                                                    | en New folder<br>ride251.cfg<br>ride251.cfg<br>ride251.cfg<br>ride251.cfg<br>ride251.cfg<br>ride251.cfg<br>ride251.cfg                                                                                                    | firmware           Date modified           2/16/2011 12:07 PM           2/16/2011 12:07 PM           3/1/2012 11:29 AM           3/13/2012 10:18 PM                                                                                                    | Type<br>CFG File<br>CFG File<br>CFG File<br>CFG File                                                                                                    | Size<br>2 KB<br>3 KB<br>4 KB<br>4 KB                                                                                                    |   | <ul> <li>In Search firmson</li> </ul>                                                                                                    |          |
| firmware p<br>File folder                                                                                                    | ter wodified: 8/27/2015 5:55 AM                                                                                                    | <ul> <li>firmware</li> <li>Date modified<br/>2/16/2011 12:07 PM<br/>2/16/2011 12:07 PM<br/>3/1/2012 11:29 AM<br/>3/13/2012 11:32 AM</li> </ul>                                                                                                    | Type<br>CFG File<br>CFG File<br>CFG File<br>CFG File<br>CFG File                                                                                                    | Size<br>2 KB<br>3 KB<br>4 KB<br>3 KB                                                                                                    |   | <ul> <li>Image: Search formular</li> <li>बि</li> </ul>                                                                                                    | <b>a</b> |
| firmware D<br>File folder<br>File folder<br>File folder<br>Favorites<br>Dektop<br>Downloads<br>Recent Places<br>Dournets<br>Documents                                                                                                    | ate modified: 8/27/2015 5:55 AM                                                                                                    | <ul> <li>firmware</li> <li>Date modified<br/>2/16/2011 12:07 PM<br/>2/16/2011 12:07 PM<br/>3/1/2012 11:29 AM<br/>3/1/2012 10:19 PM<br/>3/1/2012 11:32 AM<br/>3/1/2012 11:32 AM</li> </ul>                                                                                                    | Type<br>CfG File<br>CfG File<br>CfG File<br>CfG File<br>CfG File<br>CfG File<br>CfG File                                                                                                    | Size<br>2 KB<br>3 KB<br>4 KB<br>4 KB<br>3 KB<br>3 KB<br>3 KB                                                                                                    |   | Search firmware                                                                                                    | <b>a</b> |
| firmware o<br>File folder<br>File folder<br>Composition<br>Second Paces<br>Libraries<br>Documents<br>Music                                                                                                    | ate modified: 8/27/2015 5:55 AM  ter  OS (C)  dell  Drivers  2MVXC en New tolder  Name  rfid251.cfg  rfid493.cfg  rfid533.cfg  rfid533.cfg  rfid533.cfg  rfid533.cfg  rfid533.cfg  rfid533.cfg                                                                                                    | Timmware           Date modified           2/16/2011 12:07 PM           2/16/2011 12:07 PM           3/1/2012 11:29 AM           3/1/2012 11:39 AM           3/1/2012 11:39 AM           3/1/2012 11:30 AM           3/1/2012 11:31 AM                                                                                                    | Type<br>CFG File<br>CFG File<br>CFG File<br>CFG File<br>CFG File<br>CFG File<br>CFG File                                                                                                    | Size 2 KB<br>3 KB<br>4 KB<br>3 KB<br>3 KB<br>3 KB<br>4 KB<br>4 KB                                                                                                    |   | <ul> <li>◆ Search firmware</li> <li>●</li> </ul>                                                                                                    |          |
| firmware p<br>File folder<br>File folder<br>Compo<br>panize Compo<br>panize Op<br>Pavorites<br>Desktop<br>Desktop<br>Downloads<br>Recent Places<br>Downloads<br>Documents<br>Music<br>Pictures                                                                                                    | en New folder<br>middlicig<br>middlicig<br>middlicig<br>middlicig<br>middlicig<br>middlicig<br>middlicig<br>middlicig<br>middlicig<br>middlicig<br>middlicig<br>middlicig<br>middlicig<br>middlicig<br>middlicig                                                                                                    | <ul> <li>firmware</li> <li>Date modified<br/>2/16/2011 12:07 PM<br/>2/16/2011 12:07 PM<br/>3/13/2012 11:29 AM<br/>3/13/2012 11:29 AM<br/>3/1/2012 11:31 AM<br/>3/1/2012 11:31 AM<br/>2/16/2011 12:07 PM<br/>3/26/2011 12:07 PM</li> </ul>                                                                                                    | Type<br>Crig File<br>Crig File<br>Crig File<br>Crig File<br>Crig File<br>Crig File<br>Crig File<br>Crig File<br>Crig File                                                                                                    | Size<br>2 KB<br>3 KB<br>4 KB<br>3 KB<br>4 KB<br>2 KB                                                                                                    |   | Secich firmwate                                                                                                    |          |
| firmware p<br>File folder<br>File folder<br>File fo                                                                                                    | en New folder<br>riddladd (2)<br>riddladd (2)<br>r | Immware           Date modified           2/16/2011 12:07 PM           2/16/2011 12:07 PM           3/1/2012 10:18 PM           3/1/2012 10:18 PM           3/1/2012 11:32 AM           3/1/2012 11:33 AM           2/16/2011 12:07 PM           2/16/2011 12:07 PM                                                                                                    | Type<br>CfG File<br>CfG File<br>CfG File<br>CfG File<br>CfG File<br>CfG File<br>CfG File<br>CfG File<br>CfG File<br>CfG File<br>CfG File                                                                                                    | Size<br>2 KB<br>3 KB<br>4 KB<br>3 KB<br>3 KB<br>2 KB<br>5 KB<br>5 KB                                                                                                    |   | <ul> <li>Search firmson&lt;</li> <li>個</li> </ul>                                                                                                    |          |
| firmware p<br>File folder<br>File folder<br>Compo<br>panize Compo<br>panize Op<br>Pavorites<br>Dektop<br>Downkoads<br>Recent Places<br>Ubraries<br>Documents<br>Maric<br>Pictures                                                                                                    | ate modified: 8/27/2015 5:55 AM                                                                                                    | <ul> <li>firmware</li> <li>Date modified<br/>2/16/2011 12:07 PM<br/>2/16/2011 12:07 PM<br/>3/1/2012 11:29 AM<br/>3/1/2012 11:39 AM<br/>3/1/2012 11:31 AM<br/>2/16/2011 12:07 PM<br/>2/16/2011 12:07 PM<br/>2/16/2011 12:07 PM</li> </ul>                                                                                                    | Type         1           CFG File         CFG File           CFG File         CFG File           CFG File         CFG File           CFG File         CFG File           CFG File         CFG File           CFG File         CFG File           CFG File         CFG File           OTP File         Application external                                                                                   | Size<br>2 KB<br>3 KB<br>4 KB<br>3 KB<br>3 KB<br>4 KB<br>2 KB<br>55 KB<br>55 KB<br>55 KB                                                                                                    |   | <ul> <li>Search firmustre</li> </ul>                                                                                                    |          |
| firmware p<br>File folder<br>File folder<br>Computer<br>Computer<br>Computer<br>Computer<br>Computer<br>Computer<br>Computer<br>Computer                                                                                                    | ate modified: 8/27/2015 5:55 AM                                                                                                    | <ul> <li>Timware</li> <li>Date modified<br/>2/16/2011 12:07 PM<br/>2/16/2011 12:07 PM<br/>3/1/2012 11:29 AM<br/>3/1/2012 11:32 AM<br/>3/1/2012 11:32 AM<br/>3/1/2012 11:31 AM<br/>2/16/2011 12:07 PM<br/>2/16/2011 12:07 PM<br/>2/16/2011 12:07 PM<br/>2/16/2011 12:07 PM</li> </ul>                                                                                                    | Type<br>CFG File<br>CFG File<br>CFG File<br>CFG File<br>CFG File<br>CFG File<br>CFG File<br>CFG File<br>OTP File<br>Application extens<br>Application extens                                                                                                    | Size<br>2 KB<br>3 KB<br>4 K0<br>3 KB<br>3 KB<br>3 KB<br>3 KB<br>5 KB<br>55 KB<br>55 |   | ● 4 Search firmware<br>狙 •                                                                                                    |          |
| firmware p<br>File folder<br>File folder<br>Computer<br>Desktop<br>Decements<br>Downloads<br>Recent Places<br>Downloads<br>Documents<br>Music<br>Pictures<br>Videos<br>Computer                                                                                                    | ate modified: 8/27/2015 5:55 AM                                                                                                    | <ul> <li>Timmware</li> <li>Date modified<br/>2/16/2011 12:07 PM<br/>2/16/2011 12:07 PM<br/>3/12/2012 11:29 PM<br/>3/12/2012 11:29 PM<br/>3/1/2012 11:32 PM<br/>3/1/2012 11:32 PM<br/>3/1/2012 11:31 PM<br/>2/16/2011 12:07 PM<br/>2/16/2011 12:07 PM<br/>2/16/2011 12:07 PM<br/>2/16/2011 12:07 PM<br/>3/14/2014 5:03 FM<br/>8/2/2012 12:53 FM</li> </ul>                                                                                                    | Type<br>CfG File<br>CfG File<br>CfG File<br>CfG File<br>CfG File<br>CfG File<br>CfG File<br>CfG File<br>CfG File<br>OTP File<br>Application extens.<br>Application                                                                                                    | Size<br>2 KB<br>3 KB<br>4 KB<br>3 KB<br>3 KB<br>3 KB<br>3 KB<br>3 KB<br>3 KB<br>3 KB<br>4 KB<br>5 S KB<br>4 KB<br>5 S KB<br>4 2 KB<br>5 S KB<br>4 2 KB<br>16 7 KB<br>1 1 KB                                                                                                    |   | Search firmware                                                                                                    |          |
| firmware p<br>File folder<br>File folder<br>Computer<br>Computer<br>Desktop<br>Desktop<br>D | ate modified: 8/27/2015 5:55 AM                                                                                                    | Immware           Date modified           2/16/2011 12:07 PM           2/16/2011 12:07 PM           3/1/2012 10:18 PM           3/1/2012 11:32 AM           3/1/2012 11:32 AM           3/1/2012 11:32 AM           3/1/2012 11:30 AM           2/16/2011 12:07 PM           2/16/2011 12:07 PM           2/16/2012 8:25 AM           8/14/2014 5:03 PM           8/14/2014 5:03 PM                                                                                                    | Type<br>CFG File<br>CFG File<br>CFG File<br>CFG File<br>CFG File<br>CFG File<br>CFG File<br>CFG File<br>CFG File<br>CFG File<br>Application extent<br>Application<br>CONFIG File<br>Application                                                                                                    | Size<br>2 KB<br>3 KB<br>4 KB<br>3 KB<br>3 KB<br>3 KB<br>2 KB<br>55 KB<br>55 KB<br>55 KB<br>55 KB<br>167 KB<br>167 KB<br>12 KB<br>12 KB                                                                                                    |   | Search formular                                                                                                    |          |
| firmware D<br>File folder<br>File folder<br>() () () () () () () () () () () () () (                                                                                                    | ate modified: 8/27/2015 5:55 AM                                                                                                    | <ul> <li>firmware</li> <li>Date modified<br/>2/16/2011 12:07 PM<br/>2/16/2011 12:07 PM<br/>3/1/2012 11:29 AM<br/>3/1/2012 11:39 AM<br/>3/1/2012 11:31 AM<br/>2/16/2011 12:07 PM<br/>2/16/2011 12:07 PM<br/>2/16/2011 12:07 PM<br/>8/14/2014 5:03 PM<br/>8/14/2014 5:03 PM<br/>8/14/2014 5:03 PM</li> </ul>                                                                                                    | Type<br>CFG File<br>CFG File<br>CFG File<br>CFG File<br>CFG File<br>CFG File<br>CFG File<br>CFG File<br>CFG File<br>OTP File<br>OTP File<br>OTP File<br>OTP File<br>OTP File<br>COFFG File<br>CoFFG File<br>COFFG File<br>COFFG File                                                                                                    | Size<br>2 KB<br>3 KB<br>4 KB<br>3 KB<br>3 KB<br>3 KB<br>4 KB<br>2 KB<br>55 KB<br>4 Z KB<br>167 KB<br>167 KB<br>167 KB<br>167 KB<br>167 KB<br>167 KB                                                                                                    |   | Search firmware                                                                                                    |          |
| firmware p<br>File folder<br>File folder<br>Favorites<br>Destop<br>Downloads<br>Recent Places<br>Libraries<br>Documents<br>Music<br>Pictures<br>Videos<br>Videos<br>Recent Places                                                                                                    | ate modified: 8/27/2015 5:55 AM                                                                                                    | <ul> <li>Timmware</li> <li>Date modified<br/>2/16/2011 12:07 PM<br/>2/16/2011 12:07 PM<br/>3/1/2012 11:29 AM<br/>3/1/2012 11:32 AM<br/>3/1/2012 11:32 AM<br/>3/1/2012 11:32 AM<br/>3/1/2012 11:32 AM<br/>2/16/2011 12:07 PM<br/>2/16/2011 12:07 PM<br/>2/16/2011 12:07 PM<br/>8/14/2014 5:03 PM<br/>8/21/2012 8:25 AM<br/>8/21/2012 8:25 AM<br/>2/216/2012 8:25 AM</li> </ul>                                                                                                    | Type<br>CFG File<br>CFG File<br>CFG File<br>CFG File<br>CFG File<br>CFG File<br>CFG File<br>CFG File<br>OTP File<br>Application<br>CONFIG File<br>Application<br>CONFIG File<br>Application                                                                                                    | Size<br>2 KB<br>3 KB<br>4 K0<br>3 KB<br>3 KB<br>3 KB<br>3 KB<br>4 KB<br>2 KB<br>15 KB<br>55 KB<br>42 KB<br>16 KB<br>122 KB<br>122 KB<br>122 KB<br>122 KB<br>122 KB<br>123 KB                                                                                                    |   | ● 4 Search firmware<br>狙 •                                                                                                    |          |
| firmware p<br>File folder<br>File folder<br>() Computer<br>Favorites<br>Desktop<br>Desktop<br>Des      | ate modified: 8/27/2015 5:55 AM                                                                                                    | <ul> <li>Timmware</li> <li>Date modified<br/>2/16/2011 12:07 PM<br/>2/16/2011 12:07 PM<br/>3/12/012 11:29 AM<br/>3/12/012 11:29 AM<br/>3/1/2012 11:32 AM<br/>3/1/2012 11:32 AM<br/>3/1/2012 11:31 AM<br/>2/16/2011 12:07 PM<br/>2/16/2011 12:07 PM<br/>2/16/2011 12:07 PM<br/>8/14/2014 5:03 PM<br/>8/14/2014 5:03 PM<br/>8/22/2012 8:25 AM<br/>2/16/2011 12:07 PM</li> </ul>                                                                                                    | Type<br>CfG File<br>CfG File<br>CfG File<br>CfG File<br>CfG File<br>CfG File<br>CfG File<br>CfG File<br>OTP File<br>Application extens<br>Application<br>CONFIG File<br>Application<br>CONFIG File<br>Application<br>CONFIG File                                                                                                    | Size<br>2 KB<br>3 KB<br>4 KB<br>3 KB<br>3 KB<br>3 KB<br>3 KB<br>3 KB<br>3 KB<br>4 KB<br>2 KB<br>167 KB<br>192 KB<br>102 KB<br>1 KB<br>22 KB<br>1 KB                                                                                                    |   | Search firmware                                                                                                    |          |
| firmware p<br>File folder<br>File folder<br>File folder<br>Favorites<br>Desktop<br>Desktop<br>Downloads<br>Recent Places<br>Downloads<br>Recent Places<br>Downloads<br>Platures<br>Downloads<br>Platures<br>Videos<br>Computer<br>Network                                                                                                    | ate modified: 8/27/2015 5:55 AM                                                                                                    | <ul> <li>firmware</li> <li>Date modified<br/>2/16/2011 12:07 PM<br/>2/16/2011 12:07 PM<br/>3/12/012 11:29 AM<br/>3/12/012 11:32 AM<br/>3/12/012 11:32 AM<br/>3/12/012 11:32 AM<br/>3/12/012 11:32 AM<br/>2/16/2011 12:07 PM<br/>2/16/2011 12:07 PM<br/>2/16/2011 12:07 PM<br/>8/14/2014 5:03 PM<br/>8/12/2012 8:25 AM<br/>8/12/2012 8:25 AM<br/>2/16/2011 12:07 PM</li> </ul>                                                                                                    | Type<br>CfG File<br>CfG File<br>CfG File<br>CfG File<br>CfG File<br>CfG File<br>CfG File<br>CfG File<br>CfG File<br>CfG File<br>OTP File<br>OTP File<br>OTP File<br>Application<br>CONFIG File<br>Application<br>CONFIG File<br>Application                                                                                                    | Size<br>2 KB<br>3 KB<br>4 KB<br>4 KB<br>3 KB<br>4 KB<br>3 KB<br>5 KB<br>55 KB<br>55 KB<br>55 KB<br>55 KB<br>167 KB<br>167 KB<br>167 KB<br>167 KB<br>122 KB<br>167 KB<br>1223 KB<br>1 KB<br>223 KB<br>2 KB<br>2 KB<br>2 KB<br>2 KB<br>2 KB<br>2 KB<br>2 KB<br>2                                                                                                    |   | <ul> <li>Search formular</li> <li></li></ul> <li> <li>&lt;</li></li>                                                                                                    |          |
| Firmware D<br>File folder<br>File folder<br>File folder<br>Computer<br>Computer<br>Computer<br>Computer<br>Computer<br>Computer<br>Computer<br>Computer<br>Computer<br>Computer                                                                                                    | ate modified: 8/27/2015 5:55 AM                                                                                                    | <ul> <li>firmware</li> <li>Date modified<br/>2/16/2011 12:07 PM<br/>2/16/2011 12:07 PM<br/>3/1/2012 11:20 PM<br/>3/1/2012 11:32 AM<br/>3/1/2012 11:32 AM<br/>3/1/2012 11:31 AM<br/>2/16/2011 12:07 PM<br/>2/16/2011 12:07 PM<br/>2/16/2011 12:07 PM<br/>8/24/2014 5:03 FM<br/>8/22/2012 8:25 AM<br/>8/2/2012 8:25 AM<br/>2/16/2011 12:07 PM<br/>8/22/2012 8:25 AM</li> </ul>                                                                                                    | Type<br>CFG File<br>CFG File<br>CFG File<br>CFG File<br>CFG File<br>CFG File<br>CFG File<br>CFG File<br>OTP File<br>OTP File<br>OTP File<br>OTP File<br>OTP File<br>Application<br>CONFIG File<br>Application<br>CONFIG File<br>Application<br>CONFIG File<br>Application<br>CONFIG File                                                                                                    | Size<br>2 KB<br>3 KB<br>4 KB<br>3 KB<br>3 KB<br>3 KB<br>2 KB<br>55 KB<br>42 KB<br>167 KB<br>127 KB<br>122 KB<br>122 KB<br>122 KB<br>122 KB<br>122 KB<br>123 KB<br>123 KB<br>123 KB<br>123 KB<br>124 KB<br>124 KB<br>124 KB<br>124 KB<br>124 KB<br>124 KB<br>124 KB<br>124 KB<br>124 KB<br>124 KB<br>124 KB<br>124 KB<br>125 KB<br>125 KB                                                                                                    |   | Search firmware                                                                                                    |          |
| firmware p<br>File folder<br>File folder<br>File folder<br>Favorites<br>Destop<br>Downloads<br>Recent Places<br>Downloads<br>Recent Places<br>Downloads<br>Recent Places<br>Downloads<br>Recent Places<br>Charles<br>Pictures<br>Videos<br>Videos<br>Recent Places                                                                                                    | ate modified: 8/27/2015 5:55 AM  ter  OS (C) dell Drivers AMYXC  n Name dd251.cfg dd351.cfg dd353.cfg dd353.cfg dd35                                                                                                    | Timmware           Date modified           2/16/2011 12:07 PM           2/16/2011 12:07 PM           3/1/2012 11:29 AM           3/1/2012 11:32 AM           3/1/2012 11:32 AM           3/1/2012 11:32 AM           3/1/2012 11:32 AM           3/1/2012 11:30 AM           2/16/2011 12:07 PM           2/16/2011 12:07 PM           2/16/2011 12:07 PM           8/14/2014 5:03 PM           8/22/2012 8:25 AM           2/16/2011 12:07 PM           8/22/2012 8:25 AM           2/16/2011 12:07 PM           8/22/2012 8:25 AM           2/16/2011 12:07 PM           8/22/2012 8:25 AM           2/16/2011 12:07 PM           8/22/2012 8:25 AM           2/16/2011 12:07 PM           8/22/2012 8:25 AM           2/16/2011 2:07 PM           8/22/2012 8:25 AM           2/16/2011 2:07 PM           8/22/2012 8:25 AM           2/16/2011 2:07 PM           8/22/2012 8:25 AM           2/26/2012 8:25 AM           2/26/2013 8:25 AM           2/26/2013 8:25 AM           3/26/2013 8:25 AM           3/26/2013 8:25 AM           3/26/2013 8:25 AM                                                                                                    | Type<br>CFG File<br>CFG File<br>CFG File<br>CFG File<br>CFG File<br>CFG File<br>CFG File<br>CFG File<br>OTP File<br>Application<br>extens.<br>Application<br>CONFIG File<br>Application<br>CONFIG File<br>Application<br>CONFIG File<br>Application                                                                                                    | Size 2 KB<br>3 KB<br>4 KB<br>3 KB<br>4 KB<br>3 KB<br>3 KB<br>3 KB<br>3 KB<br>5 KB<br>55 KB<br>42 KB<br>16 KB<br>122 KB<br>122 KB<br>122 KB<br>122 KB<br>122 KB<br>122 KB<br>122 KB<br>14 KB<br>122 KB<br>14 KB<br>122 KB<br>14 KB<br>122 KB<br>14 KB<br>14 KB<br>1      |   | ● 4 Search firmware<br>晋 •                                                                                                    |          |
| firmware p<br>File folder<br>File folder<br>File folder<br>Favorites<br>Desktop<br>Desktop<br>Downloads<br>Recent Places<br>Downloads<br>Downloads<br>Downloads<br>Downloads<br>Downloads<br>Downloads<br>Downloads<br>Places<br>Ubrares<br>Nasic<br>Places<br>Videos                                                                                                    | ate modified: 8/27/2015 5:55 AM                                                                                                    | <ul> <li>Timware</li> <li>Date modified<br/>2/16/2011 12:07 PM<br/>2/16/2011 12:07 PM<br/>3/1/2012 11:29 AM<br/>3/1/2012 11:29 AM<br/>3/1/2012 11:32 AM<br/>3/1/2012 11:32 AM<br/>3/1/2012 11:31 AM<br/>2/16/2011 12:07 PM<br/>2/16/2011 12:07 PM<br/>8/14/2014 5:03 PM<br/>8/14/2014 5:03 PM<br/>8/22/2012 8:25 AM<br/>2/16/2011 12:07 PM<br/>8/22/2012 8:25 AM<br/>2/16/2011 12:07 PM<br/>8/22/2012 8:25 AM</li> </ul>                                                                                                    | Type<br>CfG File<br>CfG File<br>CfG File<br>CfG File<br>CfG File<br>CfG File<br>CfG File<br>CfG File<br>OTP File<br>Application extens<br>Application<br>CONFIG File<br>Application<br>CONFIG File<br>Application<br>CONFIG File<br>Application<br>CONFIG File<br>Application<br>CONFIG File<br>CONFIG File<br>CONFIG File<br>CONFIG File                                                                    | Size<br>2 KB<br>3 KB<br>4 KB<br>3 KB<br>3 KB<br>3 KB<br>3 KB<br>4 KB<br>2 KB<br>167 KB<br>192 KB<br>1 KB<br>222 KB<br>1 KB<br>223 KB<br>1 KB<br>220 KB<br>1 KB<br>270 KB<br>1 KB                                                                                                    |   | Search firmware                                                                                                    |          |
| Firmware D<br>File folder<br>File folder<br>File folder<br>Computer<br>Favorites<br>Desktop<br>Downoads<br>Recent Places<br>Downoads<br>Recent Places<br>Ubraries<br>Documents<br>Mulic<br>Pictures<br>Videos<br>Network                                                                                                    | ate modified: 8/27/2015 5:55 AM                                                                                                    | <ul> <li>firmware</li> <li>Date modified<br/>2/16/2011 12:07 PM<br/>2/16/2011 12:07 PM<br/>3/1/2012 11:29 AM<br/>3/1/2012 11:29 AM<br/>3/1/2012 11:32 AM<br/>3/1/2012 11:31 AM<br/>2/16/2011 12:07 PM<br/>2/16/2011 12:07 PM<br/>2/16/2011 12:07 PM<br/>8/14/2014 5:03 PM<br/>8/22/2012 8:25 AM<br/>8/14/2014 5:03 PM<br/>8/22/2012 8:25 AM<br/>2/26/2011 12:07 PM<br/>8/22/2012 8:25 AM<br/>2/26/2011 12:07 PM<br/>8/22/2012 8:25 AM</li> <li>8/22/2012 8:25 AM<br/>8/22/2012 8:25 AM</li> <li>8/22/2012 8:25 AM<br/>8/22/2012 8:25 AM</li> <li>8/22/2012 8:25 AM</li> <li>8/22/2012 8:25 AM</li> </ul> | Type<br>CFG File<br>CFG File<br>CFG File<br>CFG File<br>CFG File<br>CFG File<br>CFG File<br>CFG File<br>CFG File<br>CFG File<br>CFG File<br>CFG File<br>Application extens.<br>Application<br>CONFIG File<br>Application<br>CONFIG File<br>Application<br>CONFIG File<br>Application<br>CONFIG File<br>Application<br>CONFIG File<br>Application<br>CONFIG File<br>Application<br>CONFIG File<br>Application | Size<br>2 KB<br>3 KB<br>4 KB<br>3 KB<br>3 KB<br>3 KB<br>3 KB<br>2 KB<br>155 KB<br>55 KB<br>55 KB<br>55 KB<br>167 KB<br>167 KB<br>167 KB<br>122 KB<br>167 KB<br>122 KB<br>1 KB<br>220 KB<br>1 KB<br>13 KB                                                                                                    |   | Search formular                                                                                                    |          |

- 8 Clique duas vezes em ushupgrade.exe para abrir o instalador do firmware.
- 9 Clique em Iniciar para começar o upgrade do firmware.

IMPORTANTE: Se estiver fazendo o upgrade de uma versão mais antiga do firmware, será solicitado que você digite a senha de administrador. Digite Broadcom como a senha e clique em Enter se esta caixa de diálogo for mostrada.

Várias mensagens de status serão mostradas.

**10** Clique em **Reiniciar** para concluir o upgrade do firmware.

A atualização dos drivers e firmware do Dell ControlVault foi concluída.